## Инструкция по работе в системе 1С Бухгалтерия государственного учреждения (1С БГУ) для отмены или изменения Решений о командировании

1. Ссылка для входа в систему 1С:БГУ <u>http://naos.msk.misis.ru/bgu/</u>

2. При переходе по ссылке в открывшемся окне необходимо ввести данные личного кабинета (корпоративная почта, пароль) работника НИТУ МИСИС

| НИТУ МИСиС           |      |
|----------------------|------|
| ← *********@misis.ru |      |
| •••••                |      |
|                      |      |
|                      | Вход |
|                      |      |

3. После входа в программу, переходите во вкладку «Денежные средства» и открываете созданный документ, который необходимо изменить или отменить

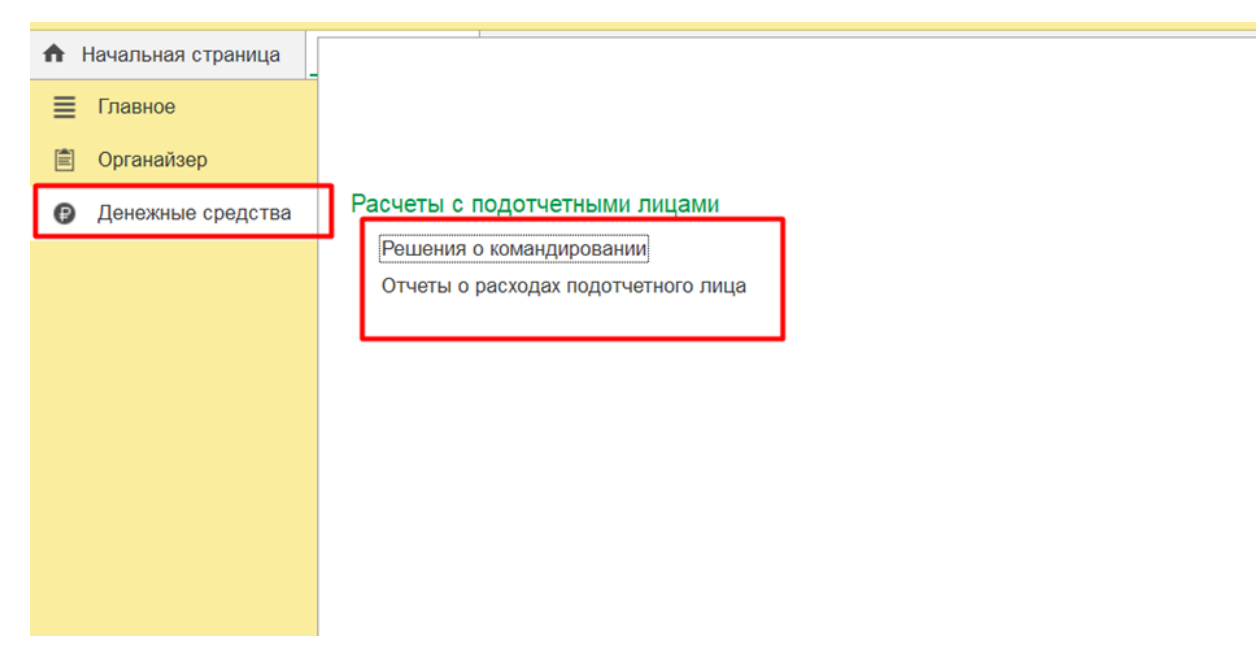

4. Если Решение о командировании необходимо отменить или внести изменения в уже утвержденный документ, то надо нажать кнопку «Создать на основании» и выбрать «Изменение решения о командировании»

| 🗲 🔶 🏠 Решен                | ие о командировании на     | территории Росс      | ийской Феде       | рации МС00-0005      | 513 от 09.08.2023 13:0      | 06:56        |
|----------------------------|----------------------------|----------------------|-------------------|----------------------|-----------------------------|--------------|
| Основное Процесс           |                            |                      |                   |                      |                             |              |
| Провести и закрыть         | Записать Провести 🕻        | Создать на основа    | ании 🚽 🔽 🛛        | ечать 👻 🕩 Сравнен    | ие движений 🖉 Файль         | <u>ı (3)</u> |
| Подотчетное лицо:          |                            | Изменение р          | ешения о командир | овании 13            | Дата: 09.08.2023 13:06:56   | <b></b>      |
| Должность:                 |                            | Отчет о расх         | одах подотчетного | лица 1С              |                             | · .          |
| Подразделение:             |                            |                      | · C               |                      |                             |              |
| Особый статус:             |                            |                      | - C               |                      |                             |              |
| Территория командирования: | Российская Федерация Ино   | странное государство |                   |                      |                             |              |
| Документ - основание:      | Договор                    |                      | Номер:            | 627-0087-68          | Дата: 28.07.2023            |              |
| Место и сроки (1) Проезд   | (2) Суточные (1) Проживани | (1) Прочие расходы   | Дополнительно     | Классификация расход | ов Финансовое обеспечение   |              |
| Добавить 🔶 🖊               |                            |                      |                   |                      |                             |              |
| N Населенный пункт         |                            | Территория           |                   |                      | Организация                 |              |
| 1 пос. Сириус              |                            | Вся Россия (норм     | иатив 700 рублей) |                      | ООО "Сибирь-комплект Строй" |              |

5. Откроется новый документ «Изменение Решения о командировании» в котором надо выбрать «Тип изменения»:

Корректирующий – при изменении условий командирования (даты, маршрут)

Финансовый – если меняется итоговая сумма решения о командировании без изменения условий командирования

Аннулирующий – если принято решение об отмене командирования (необходимо вложить в «Файл» служебную записку с визой руководителя с объяснением причины отмены командирования)

| 🗲 🔶 🏠 Решение о командировании (создание)                                                                  |                                                |                                                          |                |  |  |  |  |
|----------------------------------------------------------------------------------------------------|------------------------------------------------|----------------------------------------------------------|----------------|--|--|--|--|
| Основное Задачи Моизаметки Процесс                                                                         |                                                |                                                          |                |  |  |  |  |
| Провести и закрыть Записать Провести 🦓 🔊 🕼 Создать на основании - 💽 - 🐚 🖨 Печать - 🖻 Отчеты - 🖉 Файлы      |                                                |                                                          |                |  |  |  |  |
| Подотчетное лицо:                                                                                          | с⊓ Номер:                                      | Дата: 18.08.2023 0:00:00 🗎                               |                |  |  |  |  |
| Должность:                                                                                                 | d <sup>в</sup> Организация: Н                  | НИТУ МИСИС                                               | C <sup>D</sup> |  |  |  |  |
| Подразделение:                                                                                             | <sup>д</sup> Пред. документ: F                 | Решение о командировании на территории Российской Федера | a C            |  |  |  |  |
| Особый статус: Ф Тип изменения: Корректирующий У Номер изменения: 1                                        |                                                |                                                          |                |  |  |  |  |
| Территория командирования: Российская Федерация Иностранное государство Корректирующий                     |                                                |                                                          |                |  |  |  |  |
| Документ - основание: План-график командировок                                                             | Номер: б/н                                     | Финансовый                                               |                |  |  |  |  |
| Место и сроки (1) Проезд (2) Суточные (1) Проживание (1) Прочие расходы Дополнительно Класск. Аннулирующий |                                                |                                                          |                |  |  |  |  |
| Добавить 😭 🕹                                                                                               |                                                |                                                          |                |  |  |  |  |
| N Населенный пункт                                                                                         | Территория                                     | Организация                                              | Организация    |  |  |  |  |
| 1 пос. Сириус                                                                                              | Вся Россия (норматив 700 рублей)               | ООО "Сибирь-комплект Строй"                              |                |  |  |  |  |
| Добавить • •<br>N Населенный пункт<br>1 пос. Сириус                                                        | Территория<br>Вся Россия (норматив 700 рублей) | Организация<br>ООО "Сибирь-комплект Строй"               |                |  |  |  |  |

6. После внесения изменения и/или вложения служебной записки для отмены командирования, необходимо отправить документ на согласование по заданному маршруту нажав кнопку «Отправить на согласование»

| 🗲 🔶 ☆ Решение о командировании (созд                             | ание)                  |         |            |                                       |                |            |                           |                         |
|------------------------------------------------------------------|------------------------|---------|------------|---------------------------------------|----------------|------------|---------------------------|-------------------------|
| Основное Задачи Мои заметки Процесс                              |                        |         |            |                                       |                |            |                           |                         |
| Провести и закрыть Записать Провести Аг,<br>Кг                   | 🔥 😲 Создат             | ъ на ос | новании –  | - <b>6</b>                            | - 🔽 🔒          | Печать 👻   | 🗈 Отчеты 🕶 🖉              | <u>Файлы</u>            |
| Подотчетное лицо:                                                |                        | Ŀ       | Номер:     |                                       |                | Да         | ата: 18.08.2023 0:00:00   |                         |
| Должность:                                                       |                        | Ŀ       | Организа   | щия:                                  | НИТУ МИСИС     | )          |                           | Ŀ                       |
| Подразделение:                                                   |                        | Ŀ       | Пред. до   | кумент:                               | Решение о ко   | мандиров   | зании на территории Росси | йской Федера 🗗          |
| Особый статус:                                                   |                        | Ŀ       | Тип изме   | нения:                                | Корректирую    | щий        | • Номер изменения         | : 1                     |
| Территория командирования: Российская Федерация Иностра          | нное государство       |         |            |                                       |                |            |                           |                         |
| Документ - основание: План-график командировок                   |                        |         | Номер:     | б/н                                   |                |            | Дата: 28.07.2023          | <b>**</b>               |
| Место и сроки (1) Проезд (2) Суточные (1) Проживание (1)         | Прочие расходы         | Допол   | нительно   | Класс                                 | ификация рас   | кодов Ф    | Финансовое обеспечение    | Бухгалтерская опера     |
| Добавить 🚹 💺                                                     |                        |         |            |                                       |                |            |                           |                         |
| N Населенный пункт                                               | Территория             |         |            |                                       |                | Организ    | зация                     |                         |
| 1 пос. Сириус Вся Россия (норматив 70                            |                        |         |            | ) рублей) ООО "Сибирь-комплект Строй" |                |            |                           |                         |
|                                                                  |                        |         |            |                                       |                |            |                           |                         |
|                                                                  |                        |         |            |                                       |                |            |                           |                         |
| Цель командирования:                                             |                        |         |            |                                       |                |            |                           |                         |
| Программа повышения квалификации "Актуальные вопросы прим        | енения классификации   | и углей | по маркам  | и при по                              | одтверждении   | соответств | вия угольной продукции" - | реализиция дополните    |
|                                                                  |                        |         |            |                                       |                |            |                           |                         |
|                                                                  |                        |         |            |                                       |                |            |                           |                         |
|                                                                  |                        |         |            |                                       |                |            |                           | И                       |
| Комментарий: В связи с тем, что 04.09 с утра начинается обучение | вылететь необходимо    | заране  | е, обязуем | іся не м                              | енять сроки ко | мандиров   | вки. Билеты пока не купле | ны - ждём аванс, но дат |
| Отправить на согласование Комментарий для следующ                | его исполнителя, описа | ание в  | ыполнения  | задачи                                |                |            |                           |                         |
| 💿 Отправить на согласование                                      |                        |         |            |                                       |                |            |                           |                         |

7. Результат прохождения согласования «Изменение Решения о командировании» можно посмотреть, выбрав в документе кнопку «Процесс»

| 🔶 🔶 🏠 Решение                | о командировании (     | (создание)                  |                           |                     |                  |                     |  |
|------------------------------|------------------------|-----------------------------|---------------------------|---------------------|------------------|---------------------|--|
| Основное Задачи Мои зам      | иетки Процесс          |                             |                           |                     |                  |                     |  |
| <b>Провести и закрыть</b> За | писать Провести        | Аг<br>кт 💪 😰 Создать на     | основании 🗸 💽 - 🚺 🔒       | р Печать 👻 🗈 Отч    | неты 👻 🌘         | айлы                |  |
| Подотчетное лицо:            |                        | · · · · ·                   | Р Номер:                  | Дата: 08.08.20      | 23 0:00:00       | 3                   |  |
| Должность:                   |                        | · .                         | Р Организация: НИТУ МИСИС |                     |                  |                     |  |
| Подразделение:               |                        | · .                         | 9                         |                     |                  |                     |  |
| Особый статус:               |                        | ·                           | 9                         |                     |                  |                     |  |
| Территория командирования:   | Российская Федерация И | Иностранное государство     |                           |                     |                  |                     |  |
| Документ - основание: Пл     | ан-график командировок |                             | Номер: б/н                | Дата:               | 🗎                | ]                   |  |
| Место и сроки Проезд Су      | точные Проживание Пр   | оочие расходы Дополнительно | Классификация расходов Фи | инансовое обеспечен | ие Бухгалтерская | а операция          |  |
| Добавить 🛧 🔸                 |                        |                             |                           |                     |                  |                     |  |
| N Населенный пункт           | Территория             | Организация                 |                           | Дата начала         | Дата окончания   | Норматив (суточные) |  |